# $u^{\scriptscriptstyle b}$

# Direkter Export aus Datenbanken in EndNote

b UNIVERSITÄT BERN

Kontakt bei Problemen mit Direktem Export für Campus Bern: carla.buser@ub.unibe.ch

### <u>Webbrowser</u>

Windows: Internet Explorer oder Firefox Mac: Firefox (mit Safari nicht möglich)

#### <u>Vorgehen</u>

- 1) Recherchieren in Datenbank
- 2) selektionierte Titel nach EndNote exportieren

## Inhalt

| Ovid-Datenbanken                 | 2 |
|----------------------------------|---|
| EBSCO-Datenbanken                | 3 |
| ProQuest Datenbanken             | 4 |
| Web of Knowledge, Web of Science | 5 |
| De Gruyter Datenbanken           | 6 |

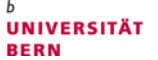

#### Ovid-Datenbanken

Recherche, Titel auswählen, Exportieren

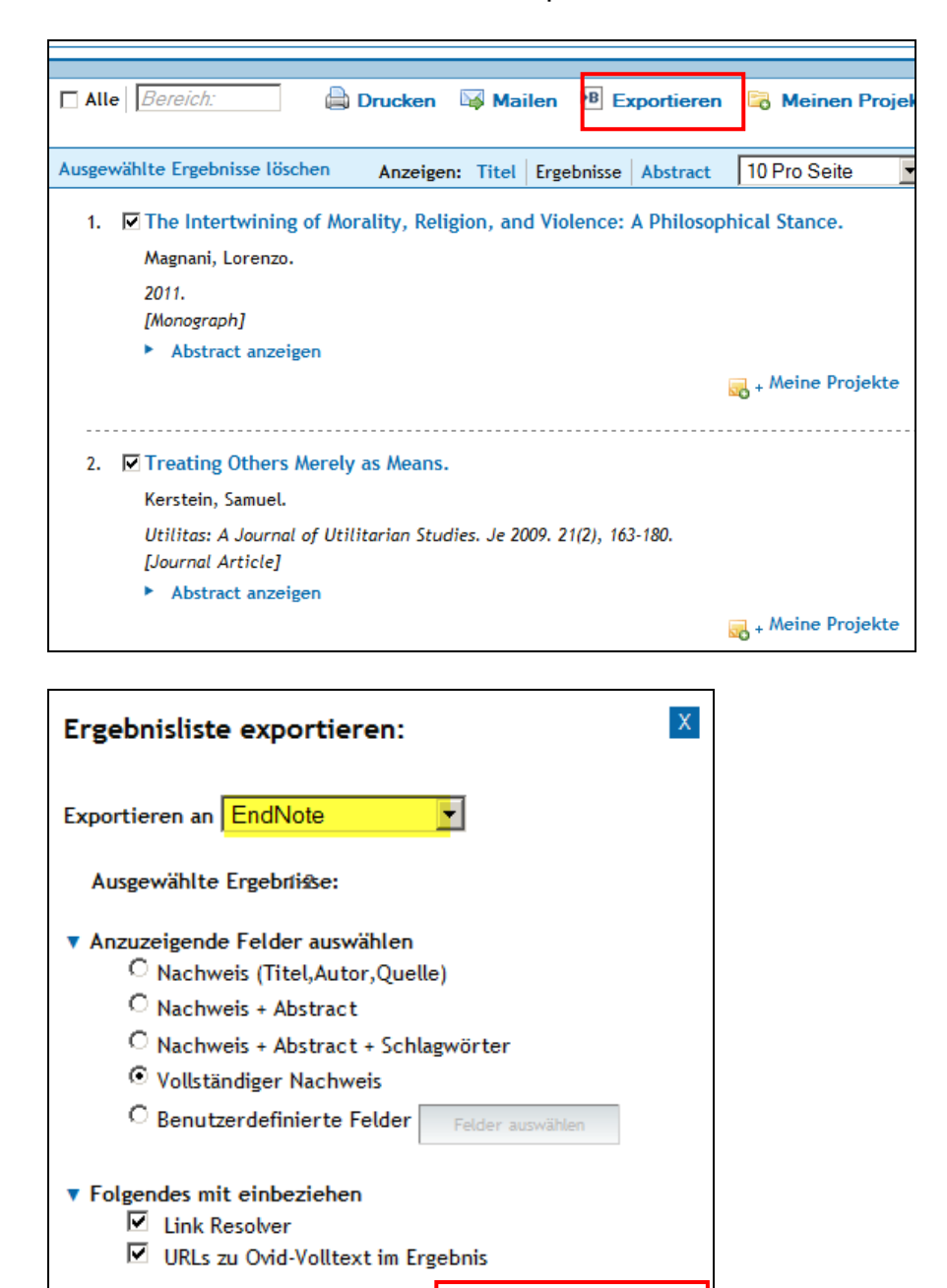

Abbrechen

Ergebnisse exportieren

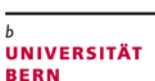

h

#### EBSCO-Datenbanken

Recherche, Titel auswählen, Add to folder

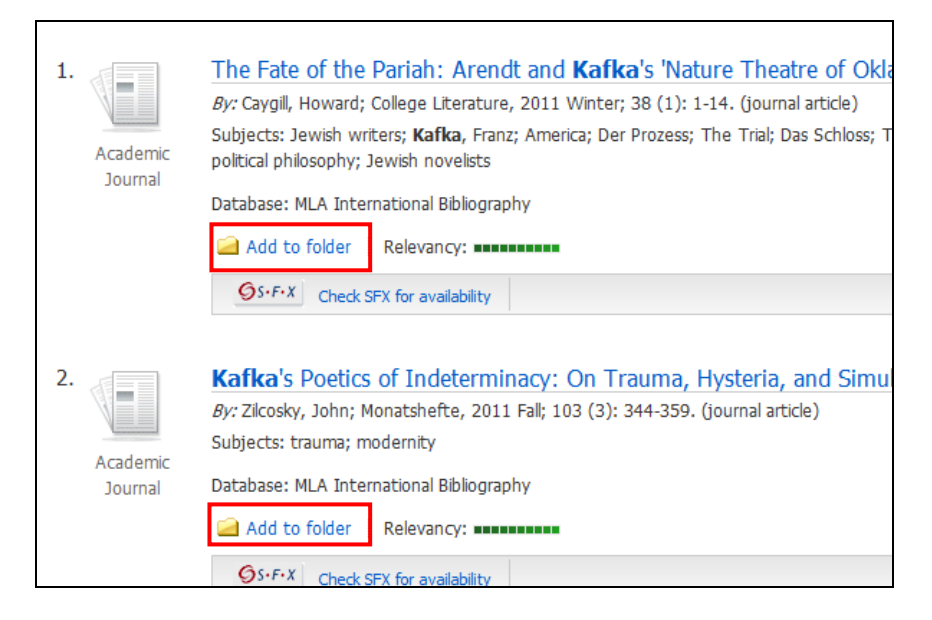

#### Go to: Folder View, Select all, Export

|   | ticles<br>2 of 2<br>Select /<br>1. | Page: 1<br>deselect all<br>Academic<br>Journal | Name Sort ×       Page Options ×         Delete Items       Kafka's Poetics of Indeterminacy: On Trauma, Hysteria, and Simulation at the Fin de Siècle A         By: Zicosky, John; Monatshefte, 2011 Fall; 103 (3): 344-359. (journal article)       Subjects: trauma; modernity         Database: MLA International Bibliography       International Bibliography | <ul> <li>Print</li> <li>F-mail</li> <li>Save as File</li> <li>Export</li> </ul> |
|---|------------------------------------|------------------------------------------------|----------------------------------------------------------------------------------------------------|---------------------------------------------------------------------------------|
| V | 2.                                 | Academic                                       | The Fate of the Pariah: Arendt and Kafka's 'Nature Theatre of Oklahama' 2<br>By: Caygill, Howard; College Literature, 2011 Winter; 38 (1): 1-14. (journal article)<br>Subjects: Jewish writers; Kafka, Franz; America; Der Prozess; The Trial; Das Schloss; The Castle; pariah; racial injustice; political                                                         |                                                                                 |

| Save citations to a file formatted for:                                        |
|--------------------------------------------------------------------------------|
| Direct Export in RIS Format (e.g. CITAVI, EasyBib, EndNote, ProCite, Reference |
| Manager, Zotero)                                                               |
| O Direct Export to EndNote Web                                                 |
|                                                                                |

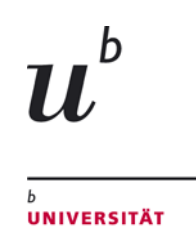

BERN

#### ProQuest Datenbanken

Recherche, Titel auswählen , Exportieren/Save, Export to: ProCite, EndNote ...

| 8 ausgewählte Einträge [Löschen]                                                                                                    | 🝺 Unter "My Research" speichern 🕨                                              | E-Mail | il 📇 Drucken 🗏 Zitieren 🕌 Exportieren/S                                                             | Save 🔻 |
|----------------------------------------------------------------------------------------------------|--------------------------------------------------------------------------------|--------|----------------------------------------------------------------------------------------------------|--------|
| 🗆 1-11 auswählen 🛛 Kurzansicht   Detailansicht                                                                                                    |                                                                                |        | Als Datei speichern:<br>PDF                                                                         |        |
| <ul> <li>✓ 1 Uinder seals of Western Asia</li> <li>Wiseman, D. London: Batchworth, 1959.</li> <li>Zitiert von (1)</li> <li>Eliteraturangabe SrFX</li> </ul>                                                                             |                                                                                | Vors   | RTF<br>HTML<br>Nur Text (keine bilder oder Textformatiet<br>Export to:<br>RefWorks                  | ung)   |
| <ul> <li>✓ 2 Seal bounty and seal protection laws in perspectives on a current controversy Lelli, Barbara; Harris, David E. Natural resor Zitiert von (1) <ul> <li>□ Literaturangabe/Kurzfassung</li> <li>○ S·F·</li> </ul> </li> </ul> | Maine, 1872 to 1972: historic<br>urces journal 46. 4 (Oct 2006): 881-924.<br>X | Vors   | ProCite, EndNote, or Reference Manager<br>RIS<br>Quellentyp<br>Fachzeitschriften (10)<br>Bücher (1) |        |
| Image: Second system         Asymmetries, conflicting interests and the case of Grey seals in Kvarken                                                                                                    | e possibilities for cooperation: the                                           | Vorse  | Bothau III Titel der Publikation                                                                    |        |

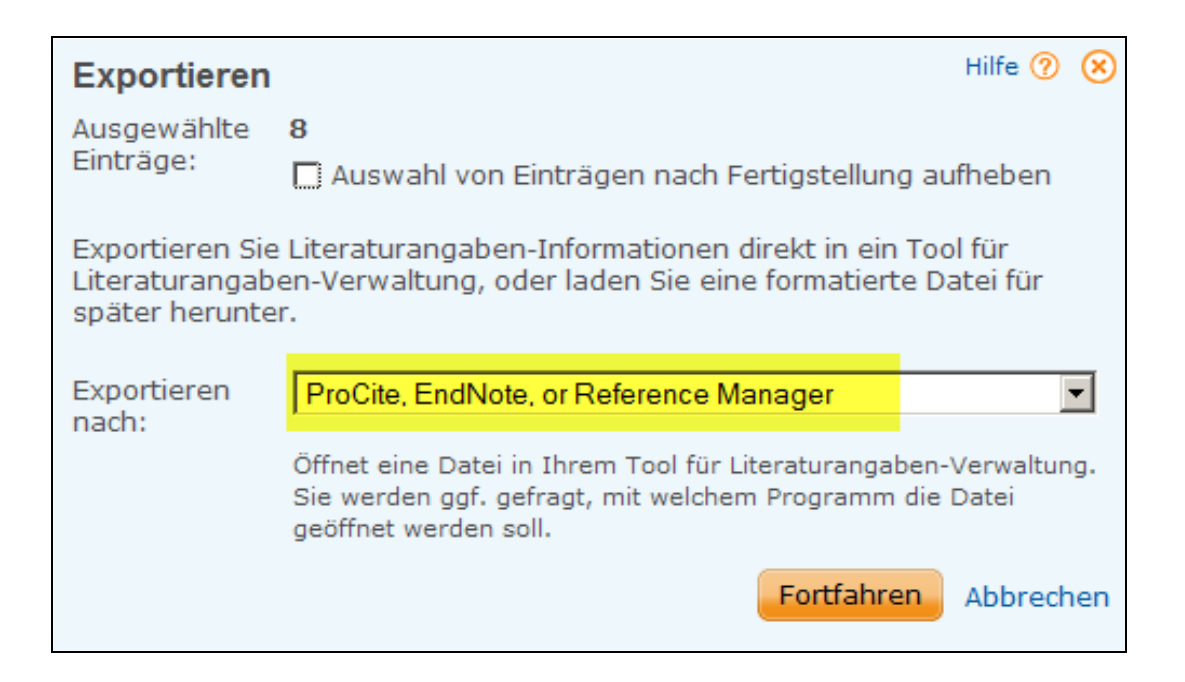

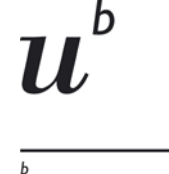

#### Web of Knowledge, Web of Science

Recherche, Titel auswählen, Save to EndNote

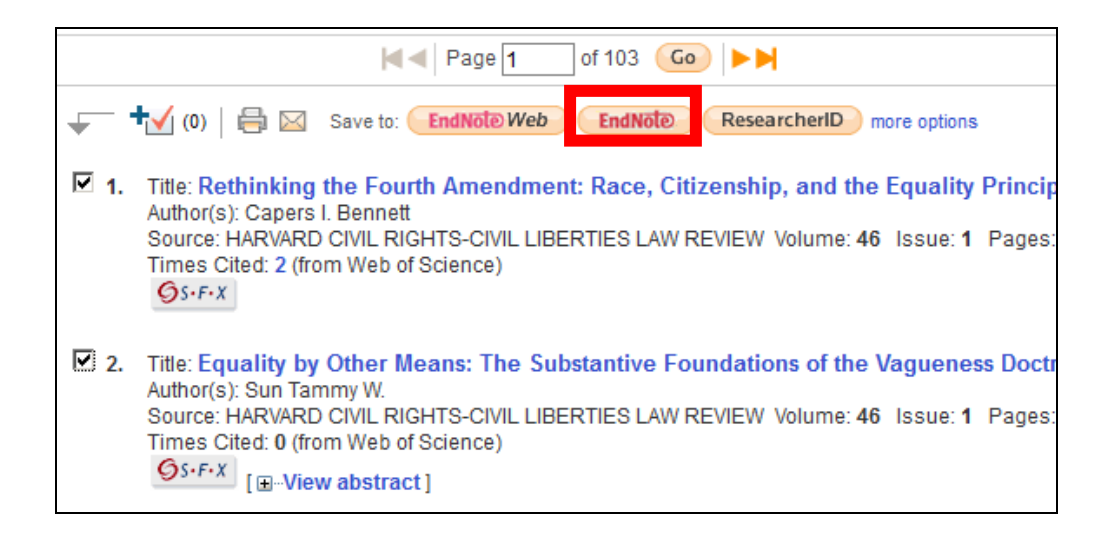

| Processing Records                                                                                               |                                 |
|----------------------------------------------------------------------------------------------------|---------------------------------|
| Please wait while your request is processed.<br>(Note: Depending on the number of records, this may take a few m | oments.)                        |
| Product: Web of Science<br>Selected action: Export to Reference Software<br>Processing 2 records:<br>2Done.      |                                 |
| Export If the "Export" process does not start auto                                                               | matically, then click "Export." |
| Back to Results When you are done exporting the file, click                                                      | "Back to Results. "             |

![](_page_5_Picture_0.jpeg)

#### De Gruyter Datenbanken

Recherche, Titel einzeln auswählen, Zitation/Exportieren, Export, Öffnen (mit Endnote)

Tipp:

Zeitschriftentitel wird nicht nach Endnote exportiert. Daher Nachkontrolle und Korrektur vornehmen. Problem ist an Anbieter gemeldet.

|               | Mein Content (4)                                        | ✓ N       | feine Suchanfragen (4)    | *      | Suche   |
|---------------|---------------------------------------------------------|-----------|---------------------------|--------|---------|
| FACHGEBIETE ~ | PRODUKTTYP WÄHLEN 🗸                                     |           |                           |        |         |
|               | eMail-Alert: Neu zitiert 📓   Notiz hinzufügen   Drucker | n   Merke | en   Zitation/Exportieren | Ihre N | Aeinung |

|                                                                         | $\otimes$ |
|-------------------------------------------------------------------------|-----------|
| Vorschau Zitation in Auswählen  Auswählen  Auswählen  MLA  APA  Chicago |           |
|                                                                         |           |